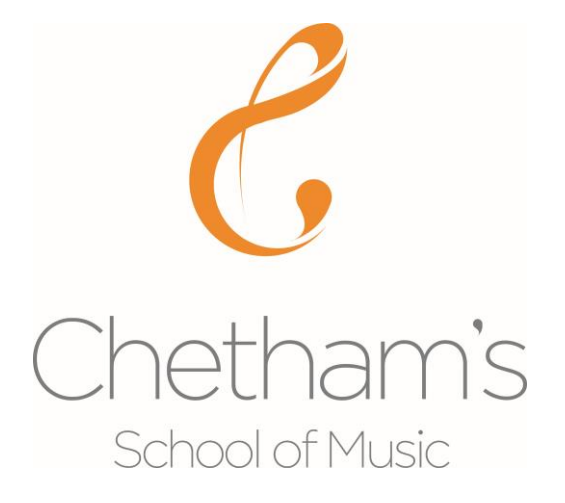

# Parents' Gateway User Guide

## Login

Using the username (usually the email address you have registerd with the school) and the password that have been emailed to you, go to <u>https://parents.chethams.com</u> and enter your unique login details.

If you have difficulties logging in please contact <u>chets@chethams.com</u> and we will deal with your request as soon as we can.

#### Login Screen

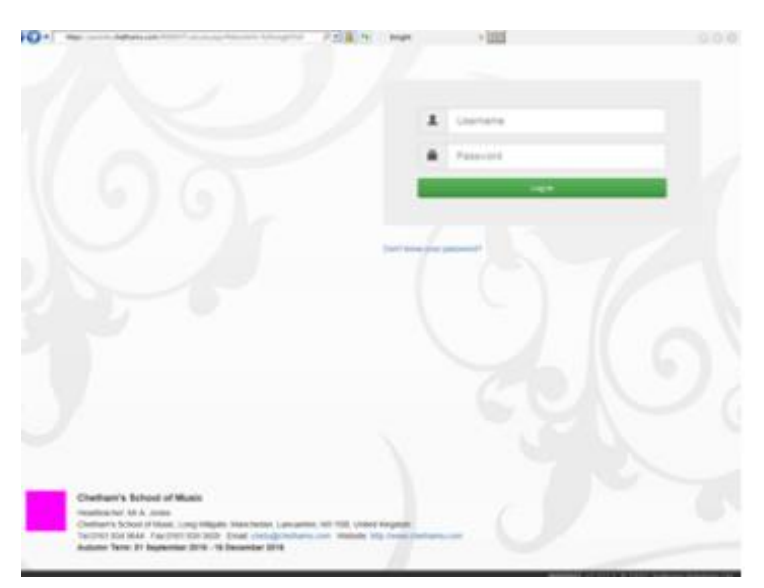

### Info for Parents

If you have **more than one child** at the school you can switch between them by clicking on your child's name at the top of the screen. You can **change your password or logout** by clicking on your email address at the top on the right.

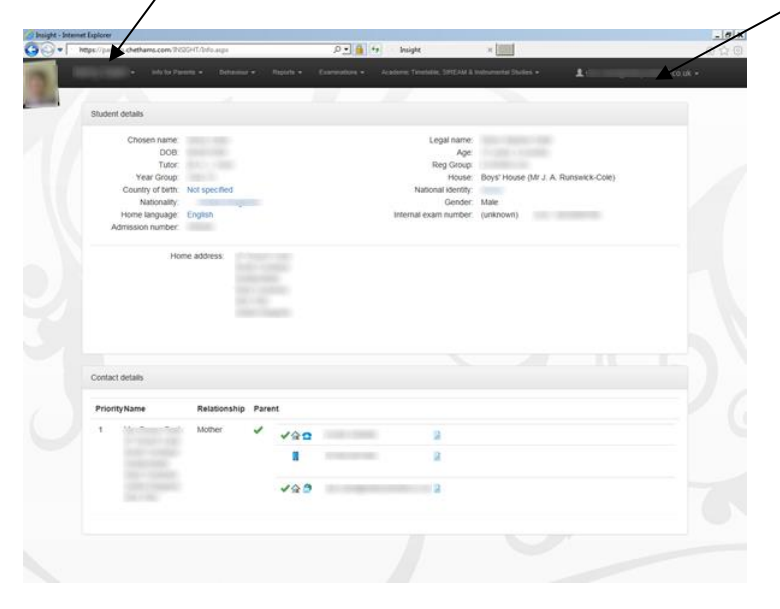

In this section of the Parents' Gateway you will find a dropdown menu with the following details:

- **Personal Details** including your child's **Personal Tutor**, **Boarding House Parent** and the **contact details** we hold for you. If any of the contact details are incorrect please contact <u>chets@chethams.com</u> and we will update them.
- School Details phone/fax number and a map
- Standard Terms and Conditions
- Parent Info and Policies a link to all the information we maintain on the School website for the benefit of existing and prospective parents. It contains information on the School's Aims & Objectives, Governing Body, Staff, Key School Policies and Public Exam Results.
- **Parents Forum** a link to the Chetham's Parents' Forum. Please note you will need a separate username and password for this forum, which you should have received already. If not, please contact <u>chets@chethams.com</u>
- **Handbooks** this link provides access to handbooks for parents, choristers and for each of the boarding houses.
- **E-Safety** a number of useful links for parents offering advice on e-safety issues.

## **Reports (Profiles)**

Your child will receive **two Profiles per academic year** in which academic, instrumental and pastoral staff will give feedback on your child's progress in the preceding term(s). All year groups receive a profile at the end of the autumn term; Y10, Y11 and Y12 receive their second profile at the end of the spring term; Y4 to Y10 students receive their second profile at the summer term.

All your child's profiles can be viewed through the Reports section of the Parents' Gateway. They are arranged in date order with the most recent shown first.

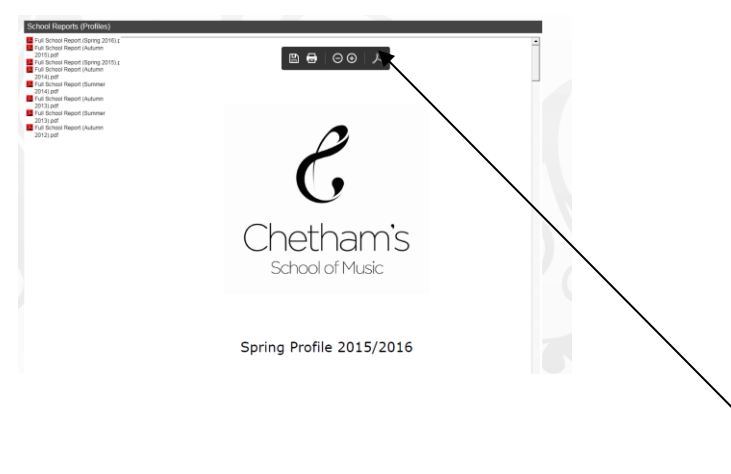

You can choose to **download Profiles to your own PC or to print them**. Move your mouse over the top of the document and a **toolbar** will appear giving you various options.

#### Examinations

This section contains all the Public examination (GCSE and A level) results your child has received whilst a student at Chetham's. It will also allow you to see upcoming exams that your child has been entered for.

Please note the exam results screen shows all the unit scores for each subject as well as the final certificated grade ('Cert' in the Status column). For this reason you may find it useful to sort the information either by clicking on the Exam or Status column headings.

| 🛛 Insight - Internet Explorer |                        |                                 |                                      |                   |                |        |  |  |  |  |  |  |
|-------------------------------|------------------------|---------------------------------|--------------------------------------|-------------------|----------------|--------|--|--|--|--|--|--|
| <b>90</b> -                   | https://parents.chetha | ms.com/INSIGHT/Info.aspx        | 🔎 🔒 🛃 🛛 Insight 🛛 🗙 🏈 Chetha         | am's School of Mu | 🥝 chethams.com | û ☆ ∰  |  |  |  |  |  |  |
|                               | li li                  | nfo for Parents 👻 Behaviour 👻 F | Reports                              | ental Studies 👻   |                |        |  |  |  |  |  |  |
|                               | Date                   | Board Level                     | Exam                                 | Result            | Status         | Points |  |  |  |  |  |  |
|                               | 17/08/2016             | AQA GCE/ASB                     | GCE Music AS 1271                    |                   | Cert           |        |  |  |  |  |  |  |
|                               | 17/08/2016             | AQA GCE/ASB                     | Art & Des AS (Art, Craft & Des) 7241 |                   | Cert           |        |  |  |  |  |  |  |
|                               | 17/08/2016             | EDEXL GCE/ASB                   | Drama and Theatre Studies 8DR01      |                   | Cert           |        |  |  |  |  |  |  |
|                               | 17/08/2016             | AQA GCE/B                       | GCE Music Unit 2A MUS2A              |                   | Unit           |        |  |  |  |  |  |  |
|                               | 17/08/2016             | AQA GCE/B                       | GCE Music Unit 1 MUSC1               |                   | Unit           |        |  |  |  |  |  |  |
|                               | 17/08/2016             | AQA GCE/B                       | GCE Music Unit 3 MUSC3               |                   | Unit           |        |  |  |  |  |  |  |
|                               | 17/08/2016             | EDEXL GCE/B                     | Drama & Theatre Studies 1 6DR01      |                   | Unit           |        |  |  |  |  |  |  |
|                               | 17/08/2016             | EDEXL GCE/B                     | Drama & Theatre Studies 2 6DR02      |                   | Unit           |        |  |  |  |  |  |  |

#### Academic Timetable, StREAM and Instrumental Studies

The timetable shows your child's academic commitments: the subject, the teacher and the time of the lesson are displayed for each period.

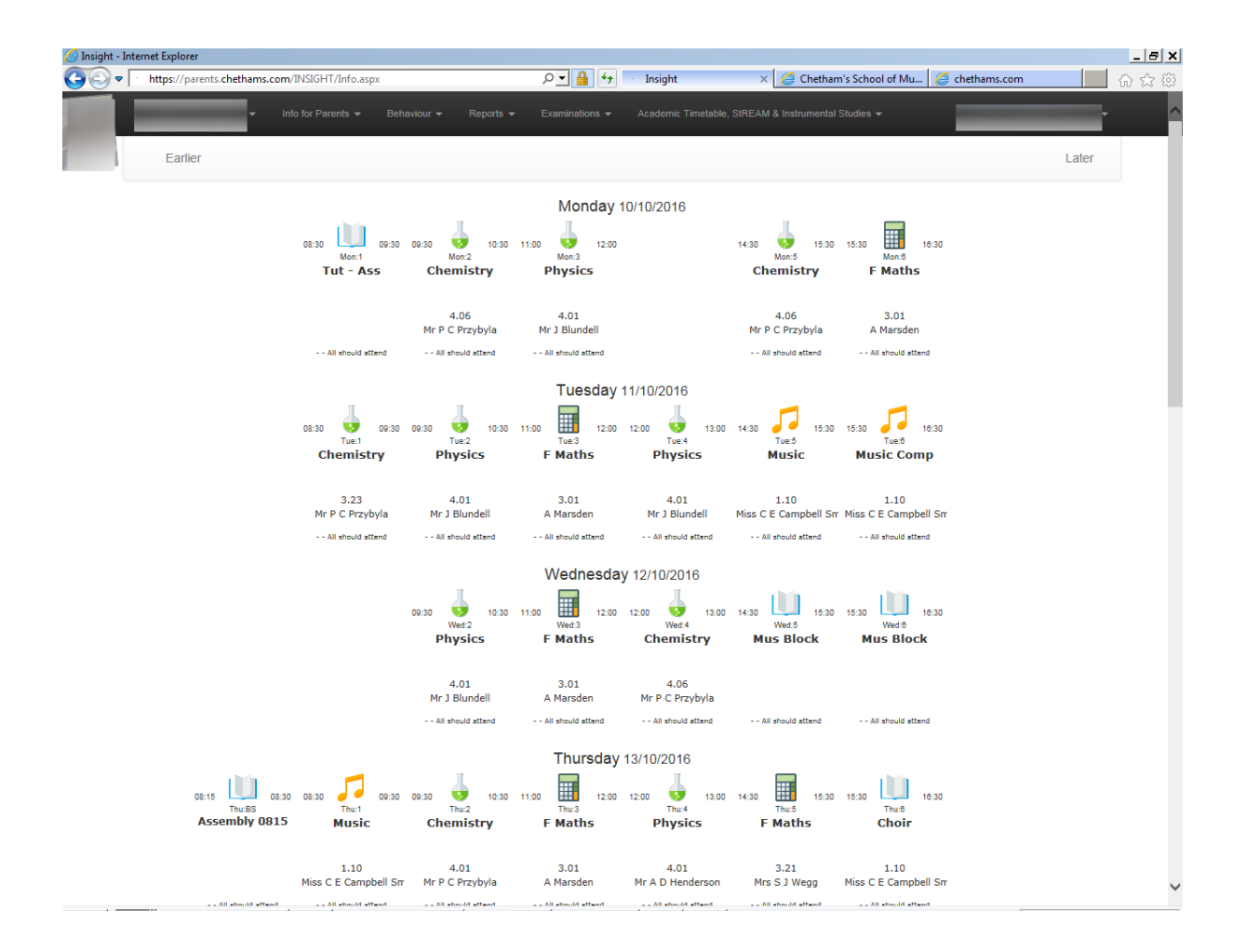

The **Instrumental Studies** option displays your child's instrumental tutors and the chamber groups that they are members of.

| 逡 Insight - Inte     | ernet Explorer                                 |                                                                              | ×  |  |  |  |  |  |  |
|----------------------|------------------------------------------------|------------------------------------------------------------------------------|----|--|--|--|--|--|--|
| C C                  | https://parents.chethams.com/INSIGHT/Info.aspx | 으로 🔒 😏 🗉 Insight 🛛 🗙 🧭 Chetham's School of Mu 🧭 chethams.com 👘 ☆ 중           | 53 |  |  |  |  |  |  |
|                      | Info for Parents                               | Réports • Examinations • Academic Timetable, SIREAM & Instrumental Studies • |    |  |  |  |  |  |  |
|                      | Instrumental Studies                           |                                                                              |    |  |  |  |  |  |  |
| Instrumental Studies |                                                |                                                                              |    |  |  |  |  |  |  |
|                      | Field                                          | Value                                                                        |    |  |  |  |  |  |  |
|                      | 1) Department                                  | Keyboard                                                                     |    |  |  |  |  |  |  |
|                      | 2) 1st Study Instrument                        | Piano                                                                        |    |  |  |  |  |  |  |
|                      | 2) 1st Study Tutor (1)                         | Mr M Tayama                                                                  |    |  |  |  |  |  |  |
|                      | 2) 1st Study Tutor (1) Hrs p/w                 | 2.0                                                                          |    |  |  |  |  |  |  |
|                      | 8) Chamber 1                                   | Keyboard Musicianship & Sight Reading; Mr D Glenday; 0.5                     |    |  |  |  |  |  |  |
|                      | 8) Chamber 2                                   | Duet 2; Mr J Gough; 0.5                                                      |    |  |  |  |  |  |  |

**StREAM** (Student Rehearsal, Events and Absence Management System) is a live online diary for your child showing all their non-academic commitments, such as, instrumental lessons, rehearsals, concerts, excursions and exams/assessments.

The StREAM web page is shown below. Notice that you have the option to **filter** the type of information you view by unticking the default criteria and then clicking search

|                 | Abse                   | ences  | Auditions<br>Masterclass | V         | Concerts<br>Other Event | <b>v</b>                          | Exams<br>Outreach          | V                 | Excursions<br>Rehearsals    | 5 🔽              | Inst. L    | essons 🔽    |   |
|-----------------|------------------------|--------|--------------------------|-----------|-------------------------|-----------------------------------|----------------------------|-------------------|-----------------------------|------------------|------------|-------------|---|
| Search          | From 0                 | 19 🗸 / | 11 • / 2010 • 56         | lect      | То                      | • /                               | • /                        | <b>•</b>          | elect                       |                  | Search     | Reset       |   |
| Thu 11 Nov 2010 | 13:30 - 1              | 14:00  |                          | Exam      |                         |                                   | Science (A)                | objectiv          | e test: PHY1/               | Ą                | _          | <u></u>     |   |
| Thu 11 Nov 2010 | Nov 2010 14:00 - 14:30 |        |                          | Exam      |                         | Science (A) objective test: CHY1A |                            |                   |                             |                  |            |             |   |
| Thu 11 Nov 2010 | 15:10 - 1              | 15:40  |                          | Exam      |                         | Science (A) objective test: BLY1B |                            |                   |                             |                  |            |             |   |
| Thu 11 Nov 2010 | 16:30 -                | 17:00  |                          | Inst. Les | son                     |                                   | Instrumenta                | Lesso             | n with Mr J Re              | epko             |            |             |   |
| Fri 12 Nov 2010 | 12:00 - 1              | 13:00  |                          | Inst. Les | son                     |                                   | Instrumenta                | Lesso             | n with Mr J Re              | epko             |            | (           |   |
| Mon 15 Nov 2010 | 12:00 - 1              | 13:00  |                          | Inst. Les | son                     |                                   | Instrumenta                | Lesso             | n with Ms M K               | arbown           | icka       |             |   |
| Mon 15 Nov 2010 | 17:10 - 1              | 17:20  |                          | Inst. Les | son                     |                                   | Instrumenta                | Lesso             | n with Mr M M               | laclachl         | an         |             |   |
| Fri 19 Nov 2010 | 20:30 - 2              | 22:30  |                          | Concert   |                         |                                   | Manchester<br>minutes fror | United<br>n 2130) | Football Club<br>Coleman Qu | , Red C<br>artet | afe - Paul | Goddard (35 | 5 |
| Mon 22 Nov 2010 | 12:00 - 1              | 13:00  |                          | Inst. Les | son                     |                                   | Instrumenta                | Lesso             | n with Ms M K               | arbown           | icka       |             |   |
| Mon 29 Nov 2010 | 12:00 - 1              | 13:00  |                          | Inst. Les | son                     |                                   | Instrumenta                | Lesso             | n with Ms M K               | arbown           | icka       | _           |   |
| Mon 06 Dec 2010 | 12:00 - 1              | 13:00  |                          | Inst. Les | son                     |                                   | Instrumenta                | Lesso             | n with Ms M K               | arbown           | icka       |             |   |
| Mon 13 Dec 2010 | 12:00 - 1              | 13:00  |                          | Inst. Les | son                     |                                   | Instrumenta                | Lesso             | n with Ms M K               | arbown           | icka       |             |   |
|                 |                        |        |                          |           |                         |                                   |                            |                   |                             |                  |            |             |   |

You also have the option of setting a **date range**, including dates in the past.